## **MOBYMAX HOMEWORK:**

- 1. Go to www.mobymax.com
- 2. Click sign in (in the upper right corner.

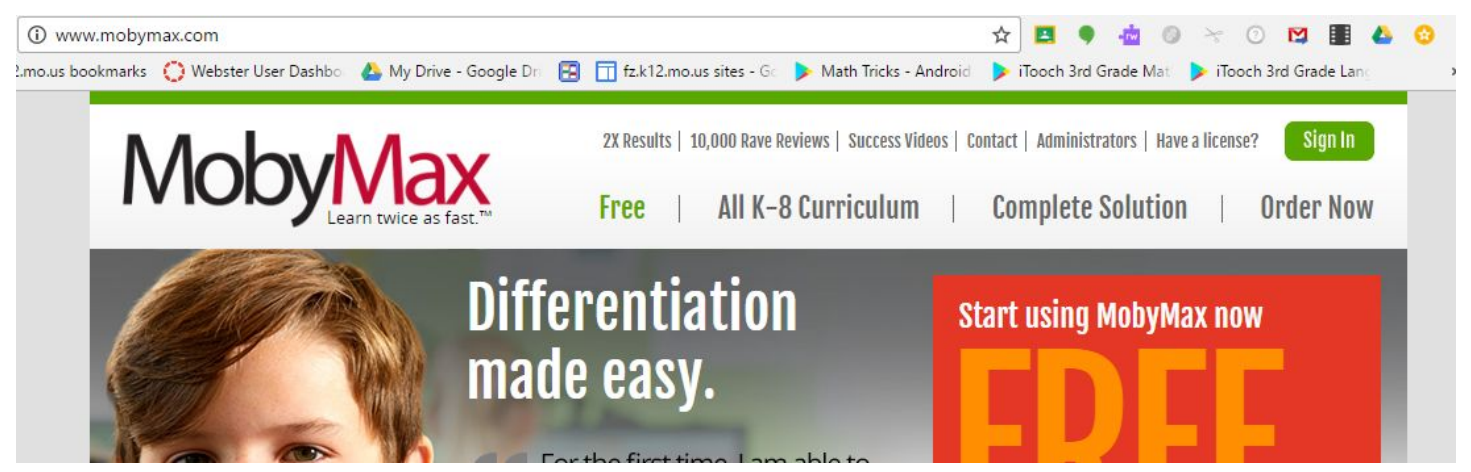

3. Enter our school code: mo2328

| AS A DISTRICT ADMINISTRATOR |
|-----------------------------|
|                             |
|                             |
|                             |

4. Your username is your first name (lowercase). Your password is abc,

So for me it would be: Username: danielle Password: abc

\*There are only 3 students who had to have their class # after their name (grace15, landon19, cooper23)

| Sign Ir      | I            |                |                           |                             |
|--------------|--------------|----------------|---------------------------|-----------------------------|
| AS A STUDENT | AS A TEACHER | AS A PARENT    | AS A SCHOOL ADMINISTRATOR | AS A DISTRICT ADMINISTRATOR |
|              |              |                |                           |                             |
|              |              |                |                           | Herbert Westhoff Elem       |
|              |              |                |                           |                             |
|              | 0            | Username       |                           |                             |
|              |              |                |                           |                             |
|              | -            | Password       |                           |                             |
|              |              | lide my typing |                           |                             |
|              |              |                | SIGN IN                   |                             |

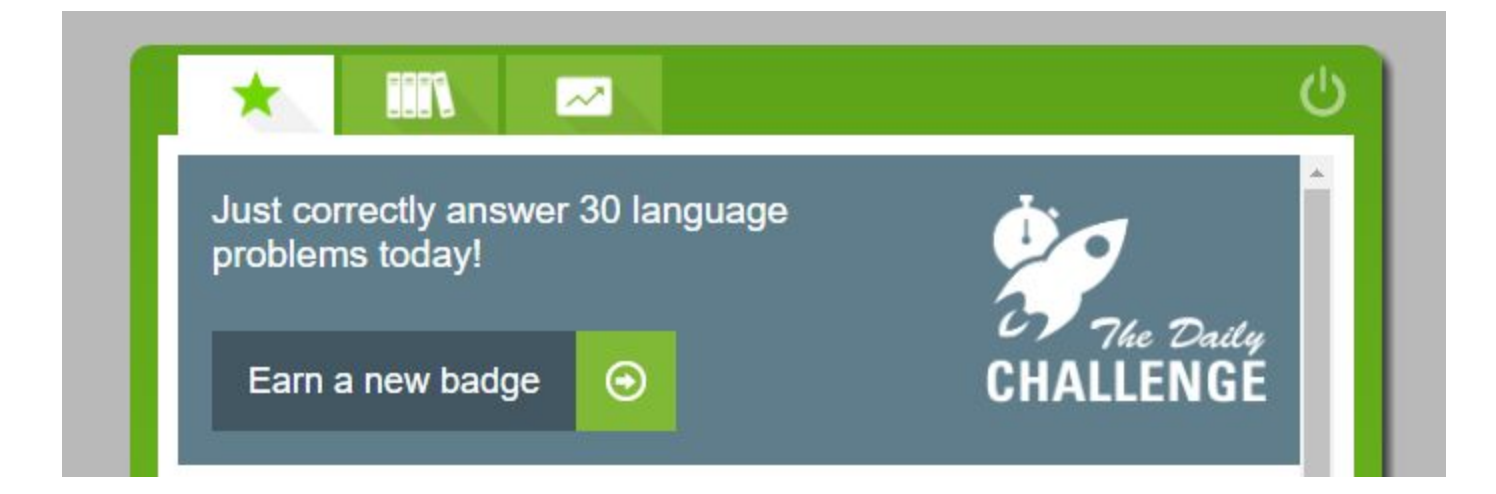

- 5. It will look like this above.
- 6. Click the bookshelf tab for your activities.

| *                            |                                 |                       |                             |                    | Ċ |
|------------------------------|---------------------------------|-----------------------|-----------------------------|--------------------|---|
| 1+2=3                        | ÷-                              | 从                     |                             | Aa                 |   |
| Math                         | Fact Fluency                    | Science               | Social Studies              | Vocabulary         |   |
| ē                            | 6<br>6 G                        | 뮫                     | ľ                           | 1                  |   |
| Language                     | Alphabet                        | Early Reading<br>Trio | Reading Level<br>Assessment | Reading<br>Stories |   |
|                              |                                 |                       |                             |                    |   |
| Reading Skills<br>Literature | Reading Skills<br>Informational |                       |                             |                    |   |

7. Find an activity (app) that looks interesting to you. Some of the apps will have you take a placement test before you can start, to place you at your level. So, please do this test on your own. Clicking through the questions will put you at a level too far below and asking your parents for help will place you at a level higher than you need.

8. Be sure to fill out your computer learning log in your binder. By the 12, (today's date) fill in MM for MobyMax and a dash, then your activity. Parents then initial it.

9. Have fun! For easier access and link, visit our class website - HOMEWORK HELPER page. <u>https://sites.google.com/fz.k12.mo.us/hankins-wes</u>

Mrs. Hankins